## Tilmelding og betaling via JTU's Klubmodul

## **Oprettelse** af profil

- Gå ind på JTU's hjemmeside for klubmodul ved at taste adressen på http://jtu.klub-modul.dk i din computers browser.
- Klik på ikonet i menubaren oppe i højre hjørne for at komme til Profiloprettelse.

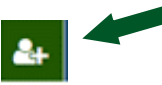

*3)* Udfyld dine profil oplysninger, og afslut med **Opret Profil**.

| EVENT KALENDER                                                                                                    | ×(5) 🛃 📲                                                                                      |
|----------------------------------------------------------------------------------------------------|-----------------------------------------------------------------------------------------------|
| <ul> <li>Vejledning         <ul> <li>Du skal oprette den person der skal tilmeldes</li> <li>Du kan bruge den samme e-mail ved hver opre</li> <li>Tilfej familiemediem? Log ind, klik på 'ret profi</li> </ul> </li> </ul> | . også hvis det er et bam.<br>netelo.<br>If ørseferst finder du knappen "Tilføj familiemediem |
| Navn og adresse                                                                                                    |                                                                                               |
| 0 Fornavn                                                                                                    | 0 Efternavn                                                                                   |
| Adresse                                                                                                    | Postnr. og By                                                                                 |
| ·                                                                                                    |                                                                                               |

 Du har nu oprettet din profil, og har fået tilsendt en e-mail med oplysninger om dit valgte brugernavn og adgangskode

## Tilmelding og betaling af event

1) Klik på menupunktet Event

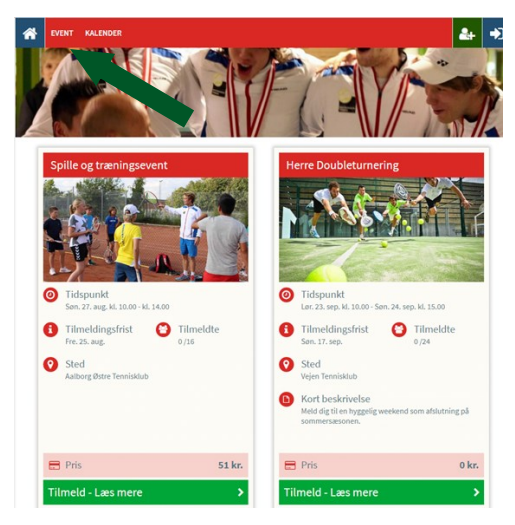

- 2) Se oversigten over Events og tilmeld dig
- 3) Accepter betingelserne og gå til betaling.
- Du skal nu gennemføre betalingen med dit dankort. Afslut med gennemfør betaling.

## Klubmodul i JTU

I JTU er vi gået over til at anvende Klubmodul til Event tilmeldinger og betaling.

Det betyder , at du skal oprettet en profil i Klubmodul for at tilmelde dig JTU aktiviteter.

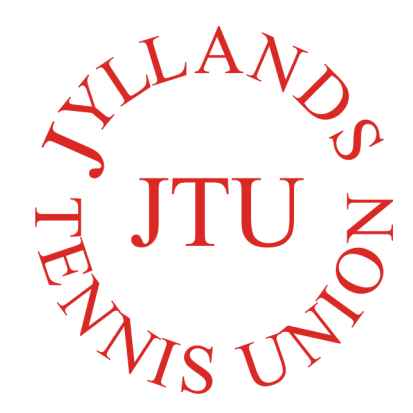

Medlem af Dansk Tennis Forbund

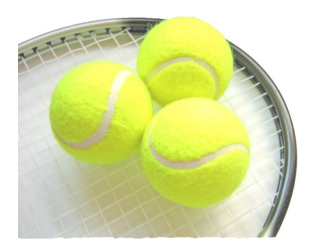